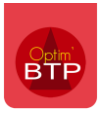

Avant d'être importées dans Optim'BTP, les heures saisies depuis l'application doivent être validées. Cela peut être fait depuis l'application par le responsable du salarié ou directement depuis Optim'BTP.

## Validation des heures

Depuis l'onglet « Pointage », rubrique « Pointage externe », vous retrouverez les heures à valider.

| BTP <sup>©</sup> ≡        |     |                                                                                                    |                                           |              |
|---------------------------|-----|----------------------------------------------------------------------------------------------------|-------------------------------------------|--------------|
|                           |     | Référentiel                                                                                                    | Suivi co.                                 | Pointage     |
| Pointage                  | •   | ① Éléments récen                                                                                                    | its                                       | S            |
| Heures (hebdomadaire      | :)  | <ul> <li>× <u>h</u> <u><ul> <li>×</li> <li>Annuaire</li> <li>×</li> <li>Annuaire</li> <li></li> <li></li> </ul></u></li></ul> | . 🖮 🎩 🍨                                   |              |
| 📒 Heures (journalier)     | >   |                                                                                                    | AEN - KILOUTOU (MO                        | NDEVIL       |
| 🗟 Heures (Excel)          | >   | AUCH - Fourn                                                                                                    | urnisseur de MEYMA<br>isseur de AUCH (AUC | C (MEY       |
| Absences                  |     | ALLANCHE - C                                                                                                    | Client de ALLANCHE (                      | ALLANC       |
| 🕔 Saisie des horaires     |     | ✓  Projet                                                                                                    | BRIEC - Proiet couver                     | ture et      |
| Demande de congès         | >   | 🔹 SC2201948 - I                                                                                                    | Mon prospect - Ici un                     | texte d      |
| 🔞 Pointage externe        | > 0 | Consultation                                                                                                    | > <sup>ci un texte</sup>                  | descri       |
| 🤨 Contrôler puis importer |     | Validation                                                                                                    | > To                                      | bus          |
| √ Contrôles               | >   | Lancer appli mobile                                                                                                    | M                                         | es affaires  |
| Préparation paye          | đ   | Echange appli mobile                                                                                                    | M                                         | es chantiers |

Vous pouvez valider les heures :

- ligne par ligne en cliquant sur « Valider la journée »
- en masse en cliquant sur « Valider toutes les lignes à l'écran »

| 📻 Pointage externe       |                            |            |                             |                       |                             |                |               |           | -               |                  | ×   |
|--------------------------|----------------------------|------------|-----------------------------|-----------------------|-----------------------------|----------------|---------------|-----------|-----------------|------------------|-----|
| 🖕 Impression             |                            |            |                             |                       |                             |                |               |           |                 |                  |     |
| Critères de recherc      | he                         |            |                             |                       |                             |                |               |           |                 |                  |     |
| Du 🔇                     |                            | 18 🛛       | Société                     | Toutes                | <ul> <li>Affaire</li> </ul> | Tous           | -             | Conducteu | r Tvx           |                  | - 8 |
| Ац                       |                            |            | 87 Equipe                   | Toutes                | Chantie                     | Tous           | v             | Poste tvx | Tous            |                  | Y   |
| Etat Saisi (poir         | ntage ext.) 🔻              | ]          | Salarié                     | Tous                  | Phase /                     | Pièce Tous     | -             |           |                 |                  |     |
| Validation par jour      | rnée (tous chantiers confe | ondus)     | C Validatio                 | n par ligne           |                             |                |               |           |                 | $\left( \right)$ | 0   |
| Total de la journée      | sélectionnée : BACH Je     | ean Séba   | stien - Jeudi 29/0          | 2/2024                |                             |                |               |           |                 |                  |     |
| Nb lign                  | e(s) Heure H.              | . Transpoi | t H. Conduite               | Repas                 |                             |                |               |           | _               |                  |     |
|                          | 1 8,00                     | 0,         | 00 0,00                     | 0,00                  |                             |                |               |           | 🗸 Valid         | er la journ      | ée  |
| ¢                        | ¢                          | ¢          | ¢                           | ¢                     | ¢                           | ¢              | e e           |           | ¢               | ÷                | ¢ _ |
| Date Q                   | Salarié                    | 🔍 Abs      | Code chantier/q<br>Code abs | Libelle chantier/     | Poste tvx 🤇                 | Phase / PièceQ | Non qualité 🔍 | Heure 🭳   | H.<br>Transport | H.<br>Conduite   | ۹   |
| Jeudi 29/02/2024         | BACH Jean Sébastien        | Г          | 14R0434.01                  | 98 LOGTS FLERS - Couv | Chantier                    |                |               | 8,00      | 0,00            | 0,0              | 0   |
| Lundi 04/03/2024         | DEBUSSY Claude             | Г          | 15G0070.01                  | 14 LOG JUVISY - Couv  | Chantier                    |                |               | 8,00      | 0,00            | 0,0              | 0   |
| Mardi 05/03/2024         | DEBUSSY Claude             | Г          | 15G0070.01                  | 14 LOG JUVISY - Couv  | Chantier                    |                |               | 8,00      | 0,00            | 0,0              | 0   |
| Mercredi 06/03/2024      | DEBUSSY Claude             | F          | 15G0070.01                  | 14 LOG JUVISY - Couv  | Chantier                    |                |               | 8,00      | 0,00            | 0,0              | 0   |
| Jeudi 07/03/2024         | DEBUSSY Claude             | 1          | 15G0070.01                  | 14 LOG JUVISY - Couv  | Chantier                    |                |               | 8,00      | 0,00            | 0,0              | 0   |
| Vendredi 08/03/2024      | DEBUSSY Claude             | F          | 15G0070.01                  | 14 LOG JUVISY - Couv  | Chantier                    |                |               | 8,00      | 0,00            | 0,0              | 0   |
|                          |                            |            |                             |                       |                             |                |               |           |                 |                  |     |
|                          |                            |            |                             |                       |                             |                |               |           |                 |                  |     |
|                          |                            |            |                             |                       |                             |                |               |           |                 |                  |     |
|                          |                            |            |                             |                       |                             |                |               |           |                 |                  |     |
|                          |                            |            |                             |                       |                             |                |               |           |                 |                  |     |
|                          |                            |            |                             |                       |                             |                |               |           |                 |                  |     |
|                          |                            |            |                             |                       |                             |                |               |           |                 |                  |     |
|                          |                            |            |                             |                       |                             |                |               |           |                 |                  |     |
|                          |                            |            |                             |                       |                             |                |               |           |                 |                  |     |
|                          |                            |            |                             |                       |                             |                |               |           |                 |                  |     |
|                          |                            |            |                             |                       |                             |                |               |           |                 |                  |     |
|                          |                            |            |                             |                       |                             |                |               |           |                 |                  |     |
|                          |                            |            |                             |                       |                             |                |               |           |                 |                  | -   |
|                          |                            |            |                             | 4 111                 |                             |                |               |           |                 |                  | •   |
|                          | 1.00                       |            |                             | [10]                  |                             | U              |               |           |                 |                  |     |
| Valider toutes les ligne | s a l'ecran                |            |                             |                       |                             |                |               | 6         | enregistreme    | ent(s)           |     |

## Focus sur les vues

Pour valider les heures, vous pouvez utiliser les vues « Mes affaires » et « Mes chantiers ». Celles-ci vous permettent d'accéder aux heures déjà **filtrées**. Le but de ces filtres est d'éviter de valider des heures ne dépendant pas de votre gestion.

Pour rappel, il est possible d'avoir un récapitulatif global des heures pointées par le salarié sur la journée.

| en Pointage externe                                                                       | - 🗆 X                |
|-------------------------------------------------------------------------------------------|----------------------|
| 🍖 Impression                                                                              |                      |
| Critères de recherche                                                                     |                      |
| Du 🔇 lundi 06 mai 2024 🔊 🗃 Société Toutes 🔻 Affaire Tous 🛡 Chargé aff                     | LOURMONT Christc 💌 🥈 |
| Au dimanche 12 mai 2024 🛛 Equipe Toutes 🔍 Chantier Tous 🔻 Poste tvx                       | Tous 🔻               |
| Etat Saisi (pointage ext.)                                                                |                      |
| C Validation par journée (tous chantiers confondus)                                       | 9                    |
| Total de la ligne sélectionnée :                                                          |                      |
| Heure H. Transport H. Conduite Repas                                                      |                      |
| 2,00 0,00 0,00                                                                            | ✓ Valider la ligne   |
| Total de la journée sélectionnée : TCHAIKOVSKI Piotr Ilitch - Lundi 06/05/2024            |                      |
| Nb ligne(s) Heure H. Transport H. Conduite Repas                                          |                      |
| 2 4,00 0,00 0,00                                                                          |                      |
| e e e e e e e e e e e e e e e e e e e                                                     | H. H. Conduite       |
| Lundi 06/05/2024 TCHAIKOVSKI Piotr Ilitch 🔽 14V0531.03 Chantier de MARCHAUX Chantier 2,00 | 0,00 0,00            |
|                                                                                           |                      |

## **Mes affaires**

La vue « **Mes affaires** » filtre sur toutes les heures saisies sur toutes les affaires où vous êtes le **chargé d'affaire**.

|                 | Prepa/suivi 🔇 Synthèse | È | •••• Raccour | rcis             |   |                |            |   |
|-----------------|------------------------|---|--------------|------------------|---|----------------|------------|---|
| Affaire         | Chantier de ERMONT     |   |              |                  |   | Code           | 14A0140.01 |   |
| Client          |                        |   | Chargé Aff.  | 🔏 Alain GIRARD   | • | Etat           | En cours   | • |
| <u>Chantier</u> | Chantier de ERMONT     |   | Conduct. Tvx | Dominique DUPONT | • | <u>Société</u> | Lisieux    | • |

## **Mes chantiers**

La vue « Mes chantiers » filtre sur tous les chantiers où vous êtes conducteur de travaux.

|          | Prepa/suivi Synthèse              | ···· Raccourcis                  |                |          |
|----------|-----------------------------------|----------------------------------|----------------|----------|
| Affaire  | Changement de gouttière chez M. F | Code 23C0008                     |                |          |
| Client   | M. Paris (PARIS)                  | Chargé Aff. 💿 Dominique DUPONT 🔹 | Etat En cours  |          |
| Chantier | Changement de gouttière c         | Conduct. Tvx 🔉 Alain GIRARD 🔹    | Société Caen 🔻 | Archiver |